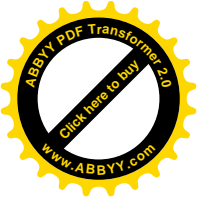

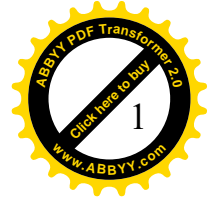

#### Необходимы два файла MyTestEditor.exe (для создателя) и MyTestStudent.exe (для студента)

# Создание тестов. Настройки

### Для запуска использовать файл MyTestEditor.exe

1. Выполнить команду Файл /Сездать.

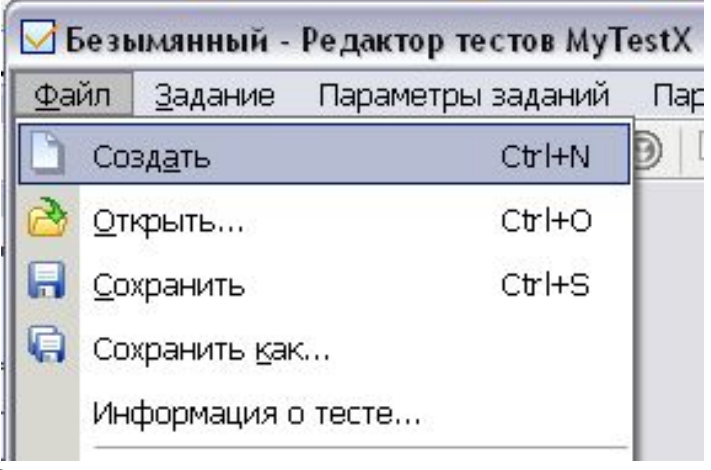

2. Задать параметры теста с помощью команды **<u>Параметры теста.</u>**Все следующие команды находятся в этом меню.

Ввести заголовок и описание. Обязательно нажать на кнопку Сохранить изменения.

| 🗹 Заголовок и описание теста            |  |
|-----------------------------------------|--|
| Заголовок теста:                        |  |
| Тренажер                                |  |
| Автор (составитель) теста:              |  |
| Анохина                                 |  |
| Электронная почта автора (составителя): |  |
| Ingatula@mail.ru                        |  |
| Описание теста:                         |  |
| Ознакомительный тест - тренажер         |  |
| 🗸 Сохранить изменения                   |  |

✓ Задать свою систему оценивания с помощью Параметры теста/ <u>Оценивание</u>

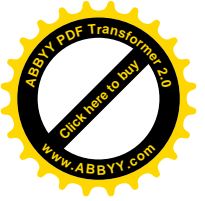

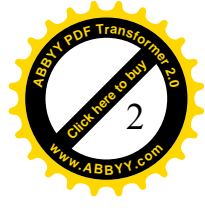

✓ Определить <u>случайный</u> или последовательный <u>порядок</u> <u>вопросов</u>/ответов. (Параметры/Порядок вопросов)

✓ Ввести <u>ОГраничение</u>. Допустим, ограничение по времени 10 минут. Для этого поставить галочку и ввести время.

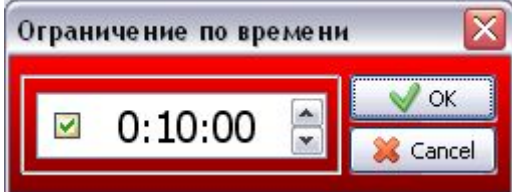

✓ Задать режимы тестирования. У меня в первый раз обучающий.

✓ Основные заданные параметры будут видны при выполнении команды<u>Панель</u> <u>параметров теста.</u>

✓ В меню <u>Настройка</u> задать <u>шрифт</u> и <u>Параметры</u> (Проверка и Сохранение). У меня проверка после каждого задания.

✓ Выбрать режим тестирования (Параметры теста / Режим тестирования ). Их можно объединять, а не выбирать по одному.

Обучанощий режим – покажут подсказки и правильные ответы. Кроме этого цветом выделяются правильные ответы. Если в режиме создания на вкладке Дополнительно ввести пояснение к ошибке, то в этом режиме ее можно прочитать.

Штрафной и Свободный – подсказки, но без правильных ответов.

Монопольный – тест на все окно.

В Свободном появляется кнопка Пропустить, если нет желания отвечать на вопрос.

При создании тестов будут числовые поля Сложность и Подсказка. <u>Подсказка</u> <u>должна быть меньше Сложности.</u>

Создание теста Задание/Добавить.

Во все задания можно вставлять рисунки. Для этого нажать на кнопку

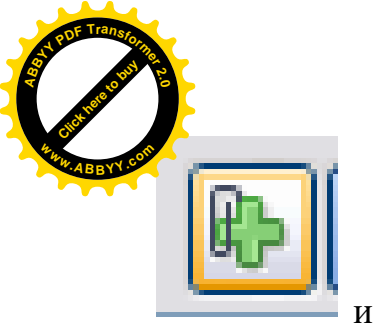

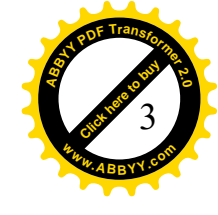

- СНЯТЬ

и выбрать рисунок. Интересна кнопка рядом

копию экрана. Задаем задержку, например, 3 с. У вас будет ровно 3 секунды на то, чтобы открыть нужное окно. Его копия появится как изображение.

| ScreenShot               |   |
|--------------------------|---|
| Сделать снимок           |   |
| Задержка в секундах: 3 🜘 |   |
| Захватить                |   |
| OK Kancel                | ) |

1. <u>Одиночный выбор</u> – только один ответ правильный. Правильный ответ отмечаем галкой. В верхней части экрана вводим вопрос. Для этого типа вопроса только один правильный ответ. Отмечаем его галкой, вывод ответов случайный, поэтому можно все правильные ответы располагать первыми, чтобы не забыть их вообще ввести. Оцениваем сложность вопроса, у меня 4, задаем время на обдумывание. У меня 1 минута.

| Безынянный - Ред | актор тестов MyTestX                                      | 99        |
|------------------|-----------------------------------------------------------|-----------|
| райл Задание Па  | ранетры заданий Паранетры зеста Текст Настройка Справка   |           |
| U G P R R R      | A O O O O P U                                             |           |
| 🖌 Задание #1     | 🧶 Основное ! Формуляровки 💌 Дополнитильно 🔮 Чарновик      |           |
|                  | Укамите, столицей какой страны является город Ла-Пас      | ea)       |
|                  | Catalanteria: 4 😭 Organier-steen no appendent 🗹 0:01:00 🎓 | Proyects: |
|                  | Общий список заданий                                      |           |
|                  |                                                           |           |
|                  | Боливия<br>⊙1                                             |           |
|                  | Бруней<br>Ог                                              |           |
|                  | Оз Антнуа                                                 |           |
|                  | Южная Корея<br>От                                         |           |
|                  | Либерия<br>Об                                             |           |
|                  | Добаннъ наје парили отлита                                |           |
|                  | Contraction to the second                                 | Chever    |

Переходим к окну **Дополнительно**. Вводим правильный ответ и подсказу. Указываем в нижней части экрана, сколько баллов будет снято за просмотр подсказки.

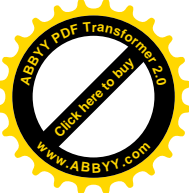

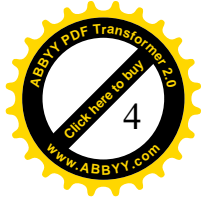

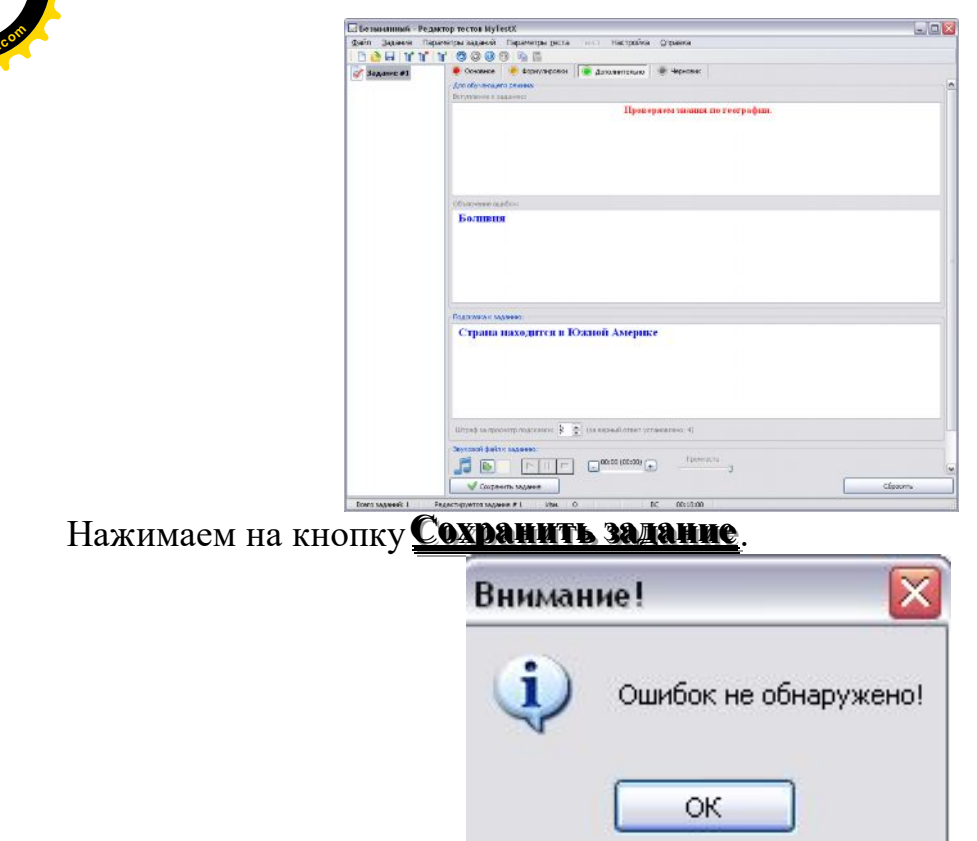

**2.** Задание с множественным выбором. Нужно выбрать все варианты правильных ответов. Правильные ответы выделяются галкой.

| 🖂 1.mtf - Редактор тест                                               | B MyTestX   |                                                   |                       |  |
|-----------------------------------------------------------------------|-------------|---------------------------------------------------|-----------------------|--|
| файл Задание Паран                                                    | отры задане | й Паранетры деста Текст Настройка (Справка        | NAME AND ADDRESS OF   |  |
| 098 33, 3                                                             | 000         | 0 6 6                                             |                       |  |
| Вадание #1 Уканите, ст                                                | Основня     | е 🦲 Формулировки 🜻 Дополнительно 🛞 Чарновик       |                       |  |
| Вадание #2 Укажите<br>Задание #3 Определите<br>Осностика цистової гер | YRARH       | ге все страны из списка, которые находятся в Азин |                       |  |
|                                                                       | Сложностьс  | 3 🐡 Organetore rospenser 🗹 0:02:00 🐡              | Proyrox: By (1) [] [] |  |
|                                                                       | Общий стисо | saanenii                                          | *                     |  |
| Strakint Hotohiro expresso ottettal                                   |             |                                                   |                       |  |
|                                                                       | Ø1          | Туркмения                                         |                       |  |
|                                                                       | ₽2          | Филинины                                          |                       |  |
|                                                                       | Ø٥          | Бутан                                             |                       |  |
|                                                                       |             | Восточный Тимор                                   |                       |  |
|                                                                       | □5          | Греция                                            |                       |  |
|                                                                       |             | <ul> <li>Добанить вще вормант ответа</li> </ul>   |                       |  |
| ¢                                                                     | Co          | Solente Statilette                                | Cipcom                |  |

**3.** Задание *Указание порядка*. Задается вопрос, например, перечислить реки в порядке убывания их длины. Вводятся ответы и каждому из списка выбирается порядковый номер.

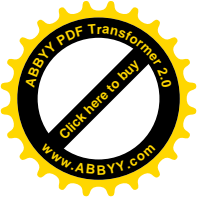

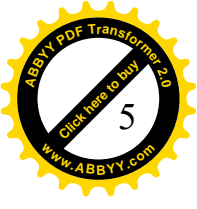

| 🗹 1.mtf - Редактор тесто                                              | in MyTestX                                                                                               |                       |
|-----------------------------------------------------------------------|----------------------------------------------------------------------------------------------------|-----------------------|
| файл Задание Парам                                                    | етры заданий Параметры деста Гетот Настройка Оправка                                                     |                       |
| D S M R R F                                                           |                                                                                                    |                       |
| 🧭 Задание #1 Укажите, ст                                              | 🧶 Основнов 🧶 Формулировки 🕐 Дополнительно 🛞 Черновик                                                     | and the second second |
| Задание #2 Укажите во<br>Задание #3 Определ<br>Снивопика цветсвой гер | Определите правильный порядок рек, сортируя их от реки с самой<br>большой длиной в км до самой маленькой | <u>G</u> et           |
|                                                                       | Спохностна 5 👰 Спраничение по времение 🖾 0:05:00 变                                                       | Picymon:              |
|                                                                       | усавите порадкі следовання всег вадомитор ответа:<br>Волга                                               |                       |
|                                                                       | Hun<br>6                                                                                                 |                       |
|                                                                       | 7<br>в<br>в<br>о <b>Обь</b>                                                                              |                       |
|                                                                       | • 💌 Амур                                                                                                 |                       |
|                                                                       | 2 и Амазонка                                                                                             |                       |

### 4. Задание Сопоставление.

| зайл задание Паране                                                     | тры заданий Параметры теста Текс Настройка                                                 | Справка                                                           |          |
|-------------------------------------------------------------------------|--------------------------------------------------------------------------------------------|-------------------------------------------------------------------|----------|
| BARYY                                                                   | 0000 1 1                                                                                   |                                                                   |          |
| 3848-10 #1 VEAROTE, CT                                                  | 🦲 Основное 🧵 Форнулировки 🔹 Дополнительно                                                  | . Черновик                                                        |          |
| Задания #2 Указона есо<br>Задания #3 Определите<br>в Бижевлика цветовой | Символика цветовой геральдики строго<br>современных государств. Установите с<br>символикой | : соблюдается в гербах и флагах<br>эстветствие между цветами и их |          |
|                                                                         | Спранисть: 4 🚖 Ограничение по времения. 🛄 0.00.00                                          | Pag                                                               |          |
|                                                                         | Общий список заданий                                                                       |                                                                   |          |
|                                                                         | Vicesorte contrarjonnee anninces indonier on orderin:                                      |                                                                   |          |
|                                                                         | Бельй                                                                                      | Серебро, Чистота, Прав                                            | здивость |
|                                                                         | 2 💌                                                                                        | 2 Богатство, смепость                                             |          |
|                                                                         | з 💌                                                                                        | Сипа, демократия                                                  |          |
|                                                                         | а м                                                                                        | Юность, расцвет                                                   |          |
|                                                                         | Голубой                                                                                    | миропюбие                                                         |          |
|                                                                         | Фиолетовый                                                                                 | Печаль, бедствие                                                  |          |
|                                                                         |                                                                                            | Добавить еще вариант ответа                                       |          |
|                                                                         |                                                                                            |                                                                   |          |

Здесь таблица из двух столбцов. В первом выбирается номер из списка. Например, белый цвет (выбрали из списка номер 1) соответсвует чистоте, правдивости...

В варианте с пословицами найти правильное окончание текста

**5.** *Задание MSQ* – на совокупность вопросов отвечаем Да/Нет.

| 🔄 1.mtf - Редактор тест                                                                         | oe MyTestX                                                         |                    |
|-------------------------------------------------------------------------------------------------|--------------------------------------------------------------------|--------------------|
| ⊈айл ⊒адание Парам                                                                              | етры заданий Параметры зеста Техлі Настройка (Дправка              |                    |
|                                                                                                 |                                                                    |                    |
| Задание #1 Уканите, ст                                                                          | 🜻 Основнов 🧵 Форнулировки 💌 Дополнительно 🕷 Черновик               |                    |
| Задание #2 Укажите во<br>Задание #3 Определите<br>Синиопика циетовой гер<br>Выберите вариант от | Выберите вариант ответа Да'яет для совонупности заданных вопросов. | 1                  |
|                                                                                                 | Convertine 1 © Cripternamie na spermer 0 00000 ©                   | Pressor: 🖗 🌒 🗊 🕞 🕷 |
|                                                                                                 | Указона натенарти нае кожисти разнина со отрета.                   |                    |
|                                                                                                 | Киев - стопица Болгария?                                           |                    |
|                                                                                                 | Донецк - столица ухраины /                                         |                    |
|                                                                                                 | Москва - столица Россин?                                           |                    |
|                                                                                                 | Лондон - стояния Англии?<br>дв                                     |                    |
|                                                                                                 |                                                                    |                    |

6. Задание Ручной ввод числа.

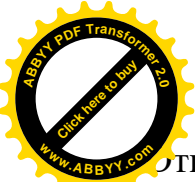

ответ предполагает ввод вручную числа. Что хорошо, можно использовать савых редактор формул и встраивать формулы из Word. Например, такую

15 + 21 = 36

Второй вопрос этой серии. Чему равно число  $\pi$ ? Чтобы ввести  $\pi$  открыть Текст / Текстовый редактор <u>F11</u> (окно отмечено цифрой 1 на рисунке), затем в этом окне выполнить команду Вставка/Таблица символов (цифра 2) и в окне таблицы (цифра 3) найти нужный символ. Напоминаю, греческий алфавит – шрифт Symbol.

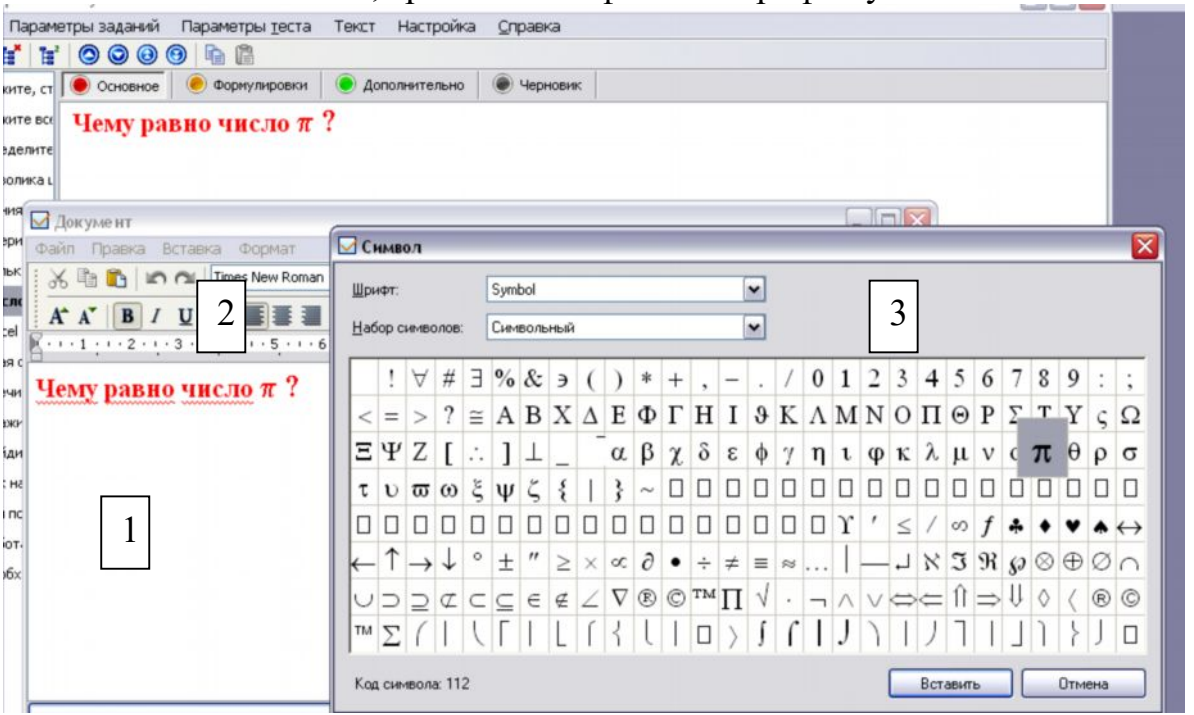

7. Задание *Ввод текста*. Вводим текстовый ответ. Справа кнопка **<u>Попробовать</u>**, чтобы проверить, как работает система. Обращайте внимание на опцию <u>Учитывать регистр символов</u>.

| Quain Japa-see Dapar      | нетры хаданай Паранет  | рырята Пист. Напройка - Дирана     | (35) (35) 6 |
|---------------------------|------------------------|------------------------------------|-------------|
| D SH KK I                 | 1 <b>0 0 0</b> 0 h 1   |                                    |             |
| Tagania #1 Veasire, ct    | 🕐 Основная 🛛 🥐 Фарт    | унформи 👻 Дополнительно 🕷 Чарнорно |             |
| Stateme #2 Skawite act    | Какая страна пиди      | pyer no npovaeodcrey crank?        |             |
| Sealonne #3 Onpeaerante   |                        | 6                                  | -           |
| CHECKICA LEHTERON / 40    |                        | Праверка                           |             |
| Overan Susar 15a2D        |                        | Китай                              |             |
| BExcel servorsamercosa    |                        | Tpoesperts                         |             |
| 7 Sagane #S               |                        |                                    |             |
| 7.                        | Cherevocru: 2 😫 Orp    | да                                 |             |
|                           | Общий отнож зедений    | Provietar Bolivaria othera         |             |
|                           | Became explore imports |                                    | _           |
|                           | юпай                   |                                    |             |
|                           |                        |                                    |             |
|                           | O Antanara O Ana       |                                    | Гопробовать |
|                           | Юнтай                  |                                    |             |
|                           |                        |                                    |             |
|                           |                        |                                    |             |
|                           |                        |                                    |             |
|                           |                        |                                    |             |
|                           |                        |                                    |             |
|                           |                        |                                    |             |
|                           |                        |                                    |             |
|                           |                        |                                    |             |
|                           |                        |                                    |             |
|                           | Претывать репестр с    | sewithin .                         |             |
|                           | Как регулярные выр     | 2923H14                            |             |
|                           | Conparent passes       |                                    | Сброоть.    |
| Automation (Construction) |                        |                                    |             |

Проблему составляет ввод многословного текста. Играет роль даже лишний пробел + необходимо перебрать все ситуации. Например, имена трех поросят написаны во всевозможных комбинациях.

Ниф-Ниф Наф-Наф Нуф-Нуф

| PDE Transfor                                                                                                    | PDE Transio                  |
|----------------------------------------------------------------------------------------------------|------------------------------|
|                                                                                                    |                              |
|                                                                                                    | 7                            |
| мавуим 1аф-Наф Ниф-Ниф Нуф-Нуф                                                                                                    | RHW ABBYY 50                 |
| Ηαφ-Ηαφ Ημφ-Ημφ Ηγφ-Ηγφ                                                                                                    |                              |
| Ниф-Ниф Нуф-Нуф Наф-Наф                                                                                                    |                              |
| Нуф-Нуф Наф-Наф Ниф-Ниф                                                                                                    |                              |
| Нуф-Нуф Ниф-Ниф Наф-Наф                                                                                                    |                              |
| Если из теста копировать в Word, то у меня создалось в                                                                                                    | печатление, что этого нельзя |
| делать сочетанием клавиш CTRL+C, а только правой кнопкой м                                                                                                    | мыши Копировать.             |
| ј 🖲 Основное 🛛 🧶 Формулировки 🖉 Дополнительно 🖉 Черновик                                                                                                    | 1                            |
| Перечислите имена поросят (сказка Три поросенка). Имена вводите<br>через 1 пробел, запятые между именами не ставить!                                                                                                    |                              |
| Сложность: 4 🚔 Ограничение по времени: 🔲 0:00:00 🐑                                                                                                    | Рисунок: 🚯 💼 🗈 😫             |
| Общий список заданий                                                                                                    |                              |
| Введите верные ответы:                                                                                                    |                              |
| Нуф-Нуф Ниф-Ниф Наф-Наф                                                                                                    |                              |
| Добавить Изменить Вверх Вниз Удалить                                                                                                    | Попробовать                  |
| Ниф-Ниф Наф-Наф Нуф-Нуф<br>Наф-Наф Ниф-Ниф Нуф-Нуф<br>Наф-Наф Нуф-Нуф Нуф-Нуф<br>Ниф-Ниф Нуф-Нуф Наф-Наф<br>Нуф-Нуф Наф-Наф Ниф-Ниф<br>Нуф-Нуф Ниф-Ниф Наф-Наф                                                                                                    |                              |
|                                                                                                    |                              |
| Учитывать регистр символов                                                                                                    |                              |
| Как регулярные выражения                                                                                                    |                              |
| ✓ Сохранить задание                                                                                                    | Сбросить                     |
| Protection and an and a second second s | 17                           |

Для ввода очередного ответа набрать текст в строке **Введите верные ответы** и щелкнуть по кнопке **Добавить**.

8. Задание Часть изображения.

Встроить изображение, нажав на зеленый знак плюс справа от слова <u>Рисунок</u>. Изображение появится в нижней части экрана.

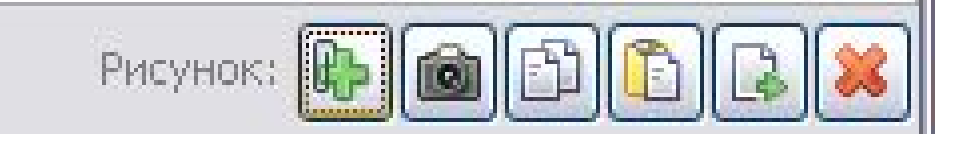

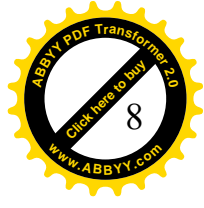

| тры <u>т</u> еста | Текст Настройка    | <u>С</u> правка   |                 |                  |
|-------------------|--------------------|-------------------|-----------------|------------------|
| 🖥<br>мулировки    | 🦲 Дополнительно    | 🔘 Черновик        |                 |                  |
| гран, входя       | ящих в Таможені    | ный союз. Щелкать | по столице стра | іны.             |
|                   |                    |                   |                 |                  |
|                   |                    |                   |                 |                  |
|                   |                    |                   |                 |                  |
|                   |                    |                   |                 |                  |
|                   |                    |                   |                 |                  |
|                   |                    |                   |                 |                  |
| заничение по в    | зремени: 🚺 0:00;00 |                   |                 | Рисунок: 💽 📾 🗈 🗈 |

После этого быстрый двойной щелчок по нему, тогда рисунок откроется картиной с исходными размерами. Выбрать один из вариантов выделения области .

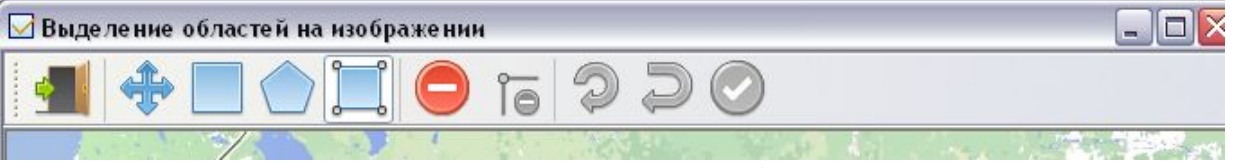

Используют две кнопки для выделения области

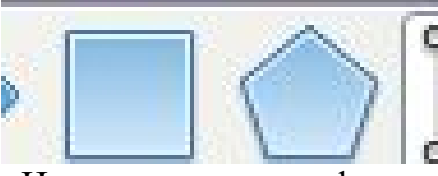

И одну для ее модификации

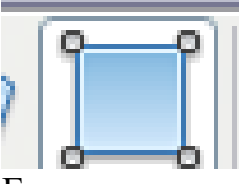

Если выделено неверно, нажимаем на <u>минус</u>, но при этом удаляются все области, а не одна. Процесс приходится начинать сначала.

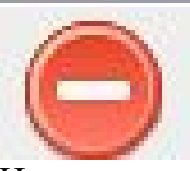

Нажатие на кнопку

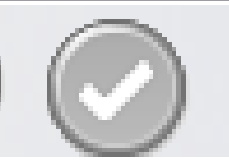

подтверждает выделения.

Затем нажать на красный крестик в верхнем правом углу и вы возвращаетесь в режим вопроса. Как видно из моей картинки, области Москвы и Атаны выделены многоугольниками неправильной формы, это было сделано при помощи кнопки модификации.

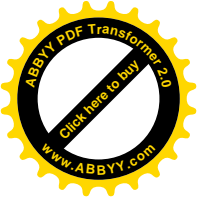

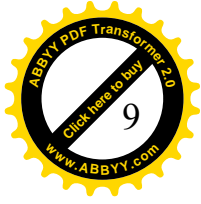

| Укажите часть изображения:                                                                         |         |        |
|----------------------------------------------------------------------------------------------------|---------|--------|
| голым Таллин<br>khoim Tallinn о Санкт-Петербур<br>алтийское Эстония<br>море                        |         |        |
| Латвия<br>Литва<br>Вильнюс Міласк<br>Вильнюс Міласк<br>Беларусь                                    |         | 5 mart |
| эльша<br>ав Краков Киев Харьков<br>киев Караков Киев Харьков<br>Киево Харьков<br>Споражиев Украина | 2 Provo | Aerana |

Тестируемому нужно попасть в одну из областей. К сожалению, в любую из выделенных. В тесте нет проверки на совокупность объектов.

## 9. Задание Перестановка букв

В этом случае можно ввести одно слово или предложение. Для студента буквы рассыпятся в беспорядке и он должен будет собрать их в правильной последовательности. Для сборки слов щелкают по одной букве, затем по другой и они меняются местами.

| B MylestX                         |                                             |                          |                 |    |
|-----------------------------------|---------------------------------------------|--------------------------|-----------------|----|
| этры заданий                      | Параметры <u>т</u> еста                     | Текст Настройка          | <u>С</u> правка |    |
| 000                               | 0 6                                         |                          |                 |    |
| 🖲 Основное                        | 🦲 Формулировки                              | 🥥 Дополнительно          | • Черновик      |    |
| Как назва<br>выполнен<br>компьюте | ется последовате<br>ня арнфметнчест<br>ром? | эльность<br>ких операций | 4               | ۲  |
| Сложность: 2                      | Ограничение по                              | времени: 0:00:00         | сунок: 🎼 💼      |    |
| Введите исхо,                     | аное слово:                                 |                          |                 |    |
| ПРИОРИТЕТ                         | •                                           |                          |                 |    |
| Π                                 | РИ                                          | ΟΡΙ                      | 1 T             | ЕТ |

**10.** Задание  $\Delta a/Hem$ . Ответить да или нет, иногда, редко.... на вопрос. В отличие от типа вопросов 5 (MCQ) – один вопрос и один ответ. Там была множественная система вопросов и четкий ответ да/нет. Здесь выбрать один извариантов ответа.

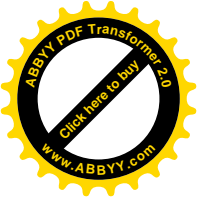

| 🗹 1.mtf - Редактор тесто                                                                                                    | B MyTestX                                     |                           |                  |
|----------------------------------------------------------------------------------------------------|-----------------------------------------------|---------------------------|------------------|
| <u>Ф</u> айл <u>З</u> адание Параме                                                                                                    | етры задані                                   | й Параметры <u>т</u> еста | Текст Настро     |
| i 🗅 👌 🖬 😰 📽 😫                                                                                                    |                                               | 0                         |                  |
| Задание #1 Укажите, ст                                                                                                    | 🖲 Основн                                      | е 🦲 Формулировки          | 🛛 🧿 Дополнителью |
| Задание #2 Укажите все<br>Определите правильный<br>Символика цветовой гер<br>Выберите вариант отве<br>Сколько будет 15+21?<br>В Excel запрограммирова | Вам пон                                       | равился тест?             |                  |
| Какая страна лидирует Перечислите имена порс                                                                                                    | Сложность: 2 😴 Ограничение по времени: 🛄 0:00 |                           |                  |
| Укажите одну из стран,                                                                                                    | Общий списо                                   | < заданий                 |                  |
| Задание #11 Найдите на                                                                                                    | Укажите о                                     | цин из вариантов ответа:  |                  |
| Как назвается последов                                                                                                    | ⊙ 1                                           | Дa                        |                  |
| Вам понравился тест <sup>-</sup>                                                                                                    | 02                                            | Нет                       |                  |
|                                                                                                    | Оз                                            |                           |                  |

Само тестирование Для прохождения тестирования вызвать файл <u>MvTestStudent.exe</u> <u>Файл /Открыть</u>, выбрать тест. Нажать на кнопку для запуска

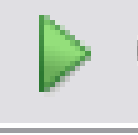

Ввести имя и фамилию, класс. И имя, и фамилия должны состоять как минимум из двух букв, первая большая.

| (ак Вас Зовут? |
|----------------|
| 9              |
|                |

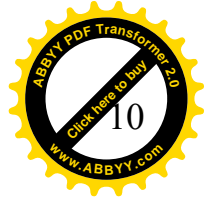

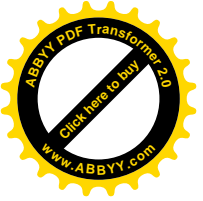

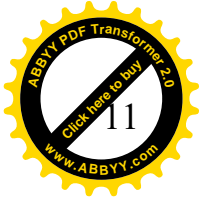

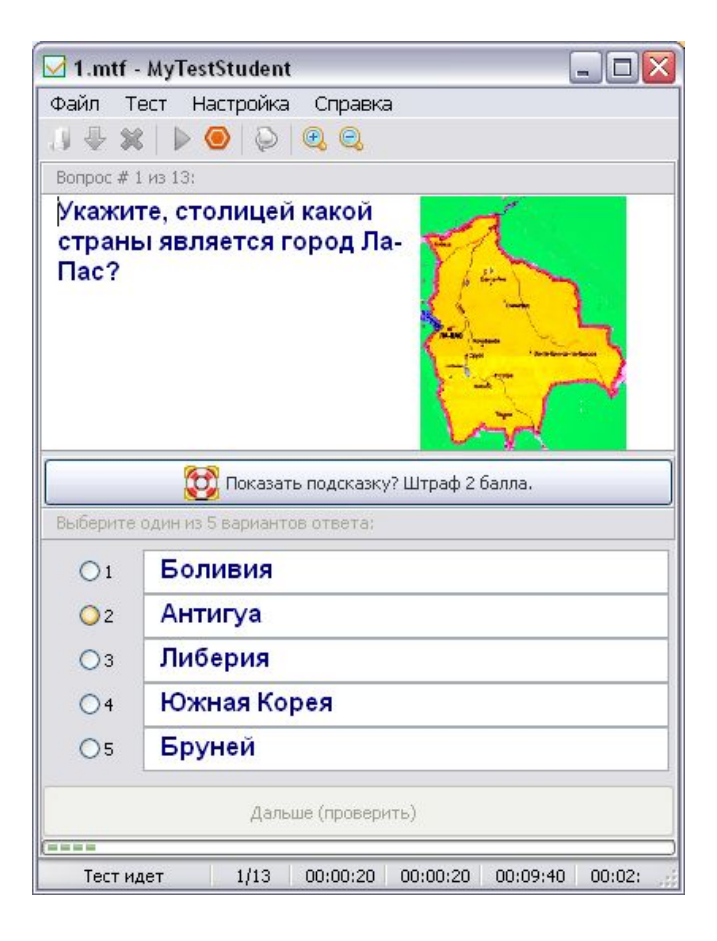

Отвечаем на вопросы.

Можно нажать на кнопку **Показать подсказку**, но за это снимают установленные баллы.

При тестировании **Тест/ Закончить тест** – прекратить тестирование в самом разгаре. Обязательно нажать **Файл/Закрыть**, если нужно загрузить новый тест, иначе все время «висит» ранее вызванный.